## Getscreen.ru

Оп.

Оплата (

Оплата е

|                                               | Getscreen                                                                                                    | AnyDesk                                                                                               | TeamViewer                                                                                  | Radmin                                                                                                    | LiteManager                                                                          | RMS                                                                                                    |                                                                                                    |
|-----------------------------------------------|----------------------------------------------------------------------------------------------------|----------------------------------------------------------------------------------------------------|---------------------------------------------------------------------------------------------|----------------------------------------------------------------------------------------------------|--------------------------------------------------------------------------------------|----------------------------------------------------------------------------------------------------|----------------------------------------------------------------------------------------------------|
| Компания                                      | ООО «Гет Скрин Софтвер»                                                                                                    | AnyDesk Software GmbH                                                                                 | TeamViewer Germany GmbH                                                                     | ООО «Фамтек»                                                                                                    | LiteManagerTeam                                                                      | TektonIT                                                                                                    | Сафиб                                                                                                    |
| Страна                                        | Россия                                                                                                    | Германия                                                                                              | Германия                                                                                    | Россия                                                                                                    | Россия                                                                               | Россия                                                                                                    | Россия                                                                                                    |
| Наличие записи в реестре                      |                                                                                                    |                                                                                                    |                                                                                             |                                                                                                    |                                                                                      |                                                                                                    |                                                                                                    |
| Российского ПО                                | идет процедура внесения                                                                                                    | X                                                                                                    | X                                                                                           | X                                                                                                    | Внесен в реестр 23.09.2016                                                           | Внесен в реестр 18.04.2016                                                                                      | внесен в реестр 29.03.2017                                                                                                    |
| Клиент                                        | Любая клиентская ОС                                                                                                    | Windows, macOS, Linux,<br>Chrome OS, Android, iOS,<br>FreeBSD, Raspherry Pi                           | Поддержива<br>Windows, macOS, Linux,<br>Chrome OS, Blackberry,<br>Android IOS, Baspherry Pi | емые платформы<br>Windows, Linux (Wine)                                                                                                    | Windows                                                                              | Windows                                                                                                    | Windows, macOS(beta), Linux,<br>Android                                                                                                    |
| Your                                          | Windows, macOS, Linux,                                                                                                    | Windows, macOS, Linux,<br>Chrome OS, Android iOS                                                      | Windows, macOS, Linux,<br>Chromo OS, Blackhorm                                              | Windows Linux (Wino)                                                                                                    | Windows, macOS, iOS, Linux                                                           | Windows, macOS, iOS, Linux,                                                                                     | Windows, macOS(beta), Linux,                                                                                                    |
| XOCT                                          | Android                                                                                                    | Chrome OS, Android, iOS,<br>FreeBSD, Raspberry Pi                                                     | Chrome OS, Blackberry,<br>Android, IOS, Raspberry Pi                                        | Windows, Linux (Wine)                                                                                                    | (Wine), Android                                                                      | Android                                                                                                    | Android                                                                                                    |
|                                               |                                                                                                    |                                                                                                    | установка и уста                                                                            | повление соединения                                                                                                    |                                                                                      |                                                                                                    |                                                                                                    |
| Без установки клиентского<br>приложения       | V                                                                                                    | V                                                                                                    | V                                                                                           | х                                                                                                    | V                                                                                    | х                                                                                                    | х                                                                                                    |
| Целевой URL для специальных                   |                                                                                                    |                                                                                                    |                                                                                             |                                                                                                    |                                                                                      |                                                                                                    |                                                                                                    |
| клиентов                                      | v                                                                                                    | X                                                                                                    | v                                                                                           | X                                                                                                    | X                                                                                    | X                                                                                                    | X                                                                                                    |
|                                               | 1. Получить ссылку                                                                                                    | 1. Загрузите AnyDesk                                                                                  | 1. Загрузите TeamViewer                                                                     | <ol> <li>Сообщить о проблеме</li> <li>Назвать свой IP</li> </ol>                                                                                                    | 1. Загрузить ROMServer                                                               | 1. Загрузить RMS Агент                                                                                          | 1. Загрузить Ассистент                                                                                                    |
| Порядок действий для Клиента                  | 2. Загрузить клиент                                                                                                    | 2. Запустите AnyDesk.                                                                                 | 2. Запустите TeamViewer.                                                                    |                                                                                                    | 2. Запустить ROMServer                                                               | 2. Запустить RMS Агент                                                                                          | 2. Запустить Ассистент                                                                                                    |
|                                               | 3.Запустить клиент                                                                                                    | 3. Поделитесь своим ID                                                                                | 3. Поделиться ID и паролем                                                                  | <ol> <li>При необходимости<br/>настроить VPN</li> </ol>                                                                                                    | 3. Сообщить ID и пароль для                                                          | 3. Сообщить ID и пароль для                                                                                     | 3. Сообщить ID и пароль                                                                                                    |
|                                               |                                                                                                    | <ol> <li>Проверьте разрешения и<br/>примите запрос от хоста.</li> </ol>                               |                                                                                             |                                                                                                    | подключения                                                                          | подключения                                                                                                    | для подключения                                                                                                    |
|                                               | 1. Отправить ссылку                                                                                                    | <ol> <li>Загрузите AnyDesk</li> </ol>                                                                 | 1. Загрузите TeamViewer                                                                     | 1. Найти клиента                                                                                                    | <ol> <li>Загрузить ROMViewer</li> </ol>                                              | 1. Загрузить RMS клиента                                                                                        | 1. Загрузить Ассистент                                                                                                    |
|                                               | 2 Лождаться полключения                                                                                                    | 2 Sanvcrute AnvDesk                                                                                   | 2 Sanvcrute TeamViewer                                                                      | 2. Полключиться                                                                                                    | 2 Sanvcrutts ROMViewer                                                               | 2 Запустить RMS Клиента                                                                                         | 2. Запустить Ассистент                                                                                                    |
|                                               |                                                                                                    |                                                                                                    |                                                                                             |                                                                                                    |                                                                                      |                                                                                                    | ,                                                                                                    |
| Порядок действий для Хоста                    | Или                                                                                                    | 3. Введите ID                                                                                         | 3. Введите ID                                                                               | <ol> <li>Если клиент не в сети,<br/>помочь с настройкой</li> </ol>                                                                                                    | 3. Ввести ID и пароль                                                                | 3. Ввести ID и пароль                                                                                           | 3. Ввести ID и пароль                                                                                                    |
|                                               | 1. Выбрать клиента                                                                                                    | 4. Подключитесь                                                                                       | 4. Введите пароль                                                                           | VPN                                                                                                    | 4. Подключиться                                                                      | 4. Подключиться                                                                                                 | 4. Подключиться                                                                                                    |
|                                               | 2. Подключиться                                                                                                    |                                                                                                    | 5. Подключитесь                                                                             |                                                                                                    |                                                                                      | for a second second second                                                                                      |                                                                                                    |
|                                               |                                                                                                    |                                                                                                    | В парам                                                                                     | етрах сеанса                                                                                                    |                                                                                      |                                                                                                    |                                                                                                    |
| Текстовый чат                                 | V                                                                                                    | v                                                                                                    | v                                                                                           | v                                                                                                    | v                                                                                    | v                                                                                                    | V                                                                                                    |
| Видеочат                                      | x                                                                                                    | x                                                                                                    | v                                                                                           | x                                                                                                    | v                                                                                    | v                                                                                                    | v                                                                                                    |
| Аудиочат                                      | v                                                                                                    | x                                                                                                    | v                                                                                           | v                                                                                                    | v                                                                                    | v                                                                                                    | v                                                                                                    |
| Передача файлов                               | v                                                                                                    | v                                                                                                    | v                                                                                           | v                                                                                                    | v                                                                                    | v                                                                                                    | v                                                                                                    |
| Отправка CTRL+ALT+DFI                         | v                                                                                                    | v                                                                                                    | v                                                                                           | v                                                                                                    | x                                                                                    | v                                                                                                    | x                                                                                                    |
| Совместное использование буфера               |                                                                                                    |                                                                                                    |                                                                                             |                                                                                                    |                                                                                      |                                                                                                    |                                                                                                    |
| обмена                                        | v                                                                                                    | v                                                                                                    | v                                                                                           | v                                                                                                    | v                                                                                    | v                                                                                                    | v                                                                                                    |
| Блокировать ввод пользователя                 | x                                                                                                    | v                                                                                                    | v                                                                                           | x                                                                                                    | x                                                                                    | V                                                                                                    | x                                                                                                    |
| Навигация с несколькими<br>мониторами         | v                                                                                                    | v                                                                                                    | v                                                                                           | v                                                                                                    | v                                                                                    | V                                                                                                    | V                                                                                                    |
| Запись сесии                                  | v                                                                                                    | v                                                                                                    | v                                                                                           | x                                                                                                    | x                                                                                    | x                                                                                                    | v                                                                                                    |
| Переключение экрана                           | v                                                                                                    | v                                                                                                    | x                                                                                           | x                                                                                                    | x                                                                                    | V                                                                                                    | v                                                                                                    |
| Передача звука от клиента                     | v                                                                                                    | v                                                                                                    | v                                                                                           | v                                                                                                    | v                                                                                    | v                                                                                                    | v                                                                                                    |
| Сделать снимок экрана                         | v                                                                                                    | v                                                                                                    | x                                                                                           | v                                                                                                    | v                                                                                    | v                                                                                                    | V                                                                                                    |
|                                               |                                                                                                    |                                                                                                    | Oco                                                                                         | бенности                                                                                                    |                                                                                      |                                                                                                    |                                                                                                    |
| Отключить экран клиента                       | v                                                                                                    | x                                                                                                    | v                                                                                           | x                                                                                                    | v                                                                                    | v                                                                                                    | v                                                                                                    |
| Показать удаленный курсор                     | v                                                                                                    | v                                                                                                    | v                                                                                           | v                                                                                                    | x                                                                                    | x                                                                                                    | v                                                                                                    |
| Передача файлов вне сеанса                    | v                                                                                                    | v                                                                                                    | v                                                                                           | v                                                                                                    | x                                                                                    | v                                                                                                    | x                                                                                                    |
| Удаленный диспетчер задач                     | x                                                                                                    | x                                                                                                    | x                                                                                           | x                                                                                                    | v                                                                                    | v                                                                                                    | v                                                                                                    |
| Удаленная командная строка                    | x                                                                                                    | v                                                                                                    | x                                                                                           | x                                                                                                    | v                                                                                    | v                                                                                                    | v                                                                                                    |
| Совместное использование экрана               | v                                                                                                    | x                                                                                                    | v                                                                                           | v                                                                                                    | ¥                                                                                    | v                                                                                                    | ¥                                                                                                    |
| хоста                                         |                                                                                                    | ~                                                                                                    |                                                                                             |                                                                                                    | ~                                                                                    |                                                                                                    | ~                                                                                                    |
|                                               |                                                                                                    |                                                                                                    | Админи                                                                                      | стрирование                                                                                                    |                                                                                      |                                                                                                    |                                                                                                    |
| Автозапуск с системой                         | v                                                                                                    | x                                                                                                    | v                                                                                           | v                                                                                                    | V                                                                                    | v                                                                                                    | V                                                                                                    |
| Удаленная перезагрузка                        | v                                                                                                    | v                                                                                                    | v                                                                                           | v                                                                                                    | V                                                                                    | V                                                                                                    | V                                                                                                    |
| Удаленная перезагрузка в<br>безопасном режиме | x                                                                                                    | x                                                                                                    | v                                                                                           | x                                                                                                    | x                                                                                    | V                                                                                                    | x                                                                                                    |
|                                               |                                                                                                    |                                                                                                    | Автомати                                                                                    | ческий доступ                                                                                                    |                                                                                      |                                                                                                    |                                                                                                    |
| Wake-on-LAN                                   | v                                                                                                    | v                                                                                                    | v                                                                                           | ×                                                                                                    | v                                                                                    | v                                                                                                    | v                                                                                                    |
|                                               | v                                                                                                    | ×                                                                                                    | v                                                                                           | v                                                                                                    | v                                                                                    | v                                                                                                    | v                                                                                                    |
|                                               | v                                                                                                    | x                                                                                                    | Cornorate                                                                                   | v                                                                                                    | v                                                                                    |                                                                                                    | v                                                                                                    |
|                                               |                                                                                                    | ~                                                                                                    | Kees                                                                                        | 000020100                                                                                                    |                                                                                      | только в периметре компании                                                                                     |                                                                                                    |
|                                               |                                                                                                    |                                                                                                    | Nac I                                                                                       | омизации                                                                                                    |                                                                                      |                                                                                                    |                                                                                                    |
| Индивидуальный брендинг                       | Advanced                                                                                                    | Performance                                                                                           | Business                                                                                    | x                                                                                                    | x                                                                                    | X                                                                                                    | X                                                                                                    |
| индивидуальная ссылка                         | Advanced                                                                                                    | x                                                                                                    | X                                                                                           | x                                                                                                    | x                                                                                    | x                                                                                                    | x                                                                                                    |
| платформами (готовые плагины)                 | v                                                                                                    | Только через АРІ                                                                                      | Только через API или<br>Corporate                                                           | x                                                                                                    | x                                                                                    | x                                                                                                    | x                                                                                                    |
| Наличие НТТР АРІ                              | v                                                                                                    | v                                                                                                    | v                                                                                           | x                                                                                                    | x                                                                                    | х                                                                                                    | x                                                                                                    |
| Виджет клиента                                | Advanced                                                                                                    | x                                                                                                    | v                                                                                           | x                                                                                                    | x                                                                                    | v                                                                                                    | x                                                                                                    |
|                                               |                                                                                                    |                                                                                                    | Opr                                                                                         | анизация                                                                                                    |                                                                                      |                                                                                                    |                                                                                                    |
| Примечания к сеансу                           | x                                                                                                    | x                                                                                                    | v                                                                                           | x                                                                                                    | x                                                                                    | x                                                                                                    | x                                                                                                    |
| Отчеты сессий                                 | v                                                                                                    | x                                                                                                    | Premium                                                                                     | x                                                                                                    | v                                                                                    | x                                                                                                    | x                                                                                                    |
| Управление пользователями                     | v                                                                                                    | x                                                                                                    | Business                                                                                    | v                                                                                                    | x                                                                                    | v                                                                                                    | V                                                                                                    |
| Доступ по приглашению                         | v                                                                                                    | x                                                                                                    | v                                                                                           | x                                                                                                    | x                                                                                    | v                                                                                                    | v                                                                                                    |
|                                               |                                                                                                    |                                                                                                    | Безо                                                                                        | опасность                                                                                                    |                                                                                      |                                                                                                    |                                                                                                    |
| Пустой экран\отключение экрана                | v                                                                                                    | v                                                                                                    | v                                                                                           | x                                                                                                    | v                                                                                    | V                                                                                                    | V                                                                                                    |
| Безопасность на основе ролей                  | v                                                                                                    | x                                                                                                    | x                                                                                           | x                                                                                                    | x                                                                                    | v                                                                                                    | v                                                                                                    |
| 2х Факторная аутентификация                   | v                                                                                                    | v                                                                                                    | v                                                                                           | x                                                                                                    | x                                                                                    | x                                                                                                    | V                                                                                                    |
| Блокировка при отключении                     | v                                                                                                    | v                                                                                                    | v                                                                                           | x                                                                                                    | v                                                                                    | x                                                                                                    | x                                                                                                    |
| История сессий                                | v                                                                                                    | v                                                                                                    | v                                                                                           | x                                                                                                    | v                                                                                    | x                                                                                                    | x                                                                                                    |
| Подключение из песочницы                      | v                                                                                                    | x                                                                                                    | x                                                                                           | x                                                                                                    | x                                                                                    | x                                                                                                    | x                                                                                                    |
| Отчеты о подключении                          | Только история                                                                                                    | Performance                                                                                           | Business                                                                                    | x                                                                                                    | x                                                                                    | x                                                                                                    | x                                                                                                    |
|                                               |                                                                                                    |                                                                                                    | Системные требо                                                                             | зания и лице <u>нзирование</u>                                                                                                    |                                                                                      |                                                                                                    |                                                                                                    |
| Требования для хоста                          | Windows - начиная с 7<br>версии<br>Windows Server - начиная с<br>версии 2008<br>macOs - начиная с версии<br>10.12<br>Linux - все версии<br>Android                                         | 1 GB 03У на платформах<br>Windows, macOS, Linux,<br>Chrome 0S, Android, iOS,<br>FreeBSD, Raspberry Pi | OC - Windows, macOS, Linux,<br>Chrome OS, Blackberry,<br>Android, IOS, Raspberry Pi.        | Windows<br>10/8/7/Vista/XP/2012/200<br>8/2003/2000 (32\64-bit).                                                                                                    | Windows<br>10/8/7/Vista/XP/2012/2008/2003/200<br>0 (32/64-bit).                      | MS Windows 10/8/7/Vista/XP и<br>Windows Server<br>2016/2012/2008/2003, включая<br>64x                           | Windows - начиная с 7 версии<br>Windows Server - начиная с версии<br>2008<br>macOs - начиная с версии 10.13<br>Linux - все версии<br>Android - начиная с 8.0 версии |
| Требования для клиента                        | <ul> <li>Google Chrome - начиная с<br/>23 версии</li> <li>Mozilla Firefox - с 22 версии</li> <li>Орега - с 18 версии</li> <li>Edge - с 15 версии</li> <li>Safari - с 11 версией</li> </ul> | 1 GB O3Y на платформах<br>Windows, macOS, Linux,<br>Chrome OS, Android, IOS,<br>FreeBSD, Raspberry Pi | OC - Windows, macOS, Linux,<br>Chrome OS, Blackberry,<br>Android, IOS, Raspberry Pi.        | Windows<br>10/8/7/Vista/XP/2012/200<br>8/2003/2000 (32/64-bit).<br>•Фропускная способность<br>сети 100 Мбит (256 Кбит<br>на каждого клиента)<br>•Сеleron 2 ГГц<br>•256 МБ ОП | Windows<br>10/8/7/Vista/XP/2012/2008/2003/200<br>0 (32/64-bit). +Linux, macOS (Wine) | MS Windows 10/8/7/Vista/XP и<br>Windows Server<br>2016/2012/2008/2003, випочая<br>64x iOS, MacOS,Linux, Android | Windows - начиная с 7 версии<br>Windows Server - начиная с версии<br>2008<br>macOs - начиная с версии 10.13<br>Linux - все версии<br>Android - начиная с 8.0 версии |
| Варианты лицензий                             | *Standart<br>*Advanced                                                                                                    | •Essentials<br>•Performance<br>•Enterprise                                                            | *Business<br>*Premium<br>*Corporate                                                         | По кол-ву хостов                                                                                                    | •Standart<br>•HelpDesk                                                               | •Классическая<br>•На оператора<br>•Неограниченная                                                               | •Бизнес<br>•Корпорация<br>•Корпорация +<br>•Корпорация + ФСТЭК                                                                                                    |